# 무선 액세스 포인트에서 QoS(Client Quality of Service) 전역 설정 활성화

### 목표

QoS(Quality of Service) 연결은 무선 및 이더넷 인터페이스의 특정 QoS 측면에 대한 추가 제 어 기능을 제공합니다.또한 개별 클라이언트가 보내고 받을 수 있는 대역폭의 양을 제어합니 다.클라이언트 QoS 전역 설정 페이지를 사용하여 WAP(무선 액세스 포인트)에서 QoS 기능을 활성화하거나 비활성화할 수 있습니다. 비활성화되면 속도 제한 및 DiffServ 구성이 전역적으 로 비활성화됩니다.활성화된 경우 특정 VAP(Virtual Access Point) 또는 이더넷에서 클라이언 트 QoS 모드를 활성화하거나 비활성화할 수도 있습니다.

이 문서에서는 무선 액세스 포인트에서 클라이언트 QoS 전역 설정을 활성화하는 방법을 보여 줍니다.

## 적용 가능한 디바이스

- WAP131
- WAP150
- WAP351
- WAP361
- WAP571
- WAP571E

## 소프트웨어 버전

- 1.0.1.7 WAP150, WAP361
- 1.0.2.8 WAP131, WAP351
- 1.0.0.17 WAP571, WAP571E

### 클라이언트 QoS 활성화

1단계. WAP571 또는 WAP571E를 사용하는 경우 웹 기반 유틸리티에 로그인하고 **클라이언 트 QoS > 전역 설정을** 선택합니다.

| Getting Started                                                                                                    |
|----------------------------------------------------------------------------------------------------|
| Run Setup Wizard                                                                                                    |
| <ul> <li>Status and Statistics</li> </ul>                                                                                                    |
| <ul> <li>Administration</li> </ul>                                                                                                    |
| ► LAN                                                                                                    |
| <ul> <li>Wireless</li> </ul>                                                                                                    |
| <ul> <li>Spectrum Analyzer</li> </ul>                                                                                                    |
| <ul> <li>System Security</li> </ul>                                                                                                    |
|                                                                                                    |
| Client QoS                                                                                                    |
| Client QoS     Global Settings                                                                                                    |
| Client Qo S     Global Settings     Class Map                                                                                                    |
| Client QoS     Global Settings     Class Map     Policy Map                                                                                                    |
| Client QoS     Global Settings     Class Map     Policy Map     Client QoS Association                                                                                                    |
| <ul> <li>Client Qo S</li> <li>Global Settings<br/>Class Map</li> <li>Policy Map</li> <li>Client QoS Association</li> <li>Client QoS Status</li> </ul>                                     |
| <ul> <li>Client QoS</li> <li>Global Settings</li> <li>Class Map</li> <li>Policy Map</li> <li>Client QoS Association</li> <li>Client QoS Status</li> <li>ACL</li> </ul>                    |
| <ul> <li>Client QoS</li> <li>Global Settings<br/>Class Map<br/>Policy Map<br/>Client QoS Association<br/>Client QoS Status</li> <li>ACL</li> <li>SNMP</li> </ul>                          |
| <ul> <li>Client Qo S</li> <li>Global Settings<br/>Class Map<br/>Policy Map<br/>Client QoS Association<br/>Client QoS Status</li> <li>ACL</li> <li>SNMP</li> <li>Captive Portal</li> </ul> |

WAP131, WAP150, WAP351 또는 WAP361을 사용하는 경우 웹 기반 유틸리티에 로그인하 고 Quality of Service > Global Settings를 선택합니다.

|   | Getting Started                                                                                                    |
|---|----------------------------------------------------------------------------------------------------|
|   | Run Setup Wizard                                                                                                    |
| ٠ | Status and Statistics                                                                                                    |
| ۲ | Administration                                                                                                    |
| ۲ | LAN                                                                                                    |
| • | Wireless                                                                                                    |
| ۲ | System Security                                                                                                    |
| Ŧ | Quality of Service                                                                                                    |
|   | state of the second second sec |
|   | Global Settings<br>Class Map<br>Policy Map<br>QoS Association<br>QoS Status                                                                                                    |
| • | Global Settings<br>Class Map<br>Policy Map<br>QoS Association<br>QoS Status<br>ACL                                                                                                    |
| • | Global Settings<br>Class Map<br>Policy Map<br>QoS Association<br>QoS Status<br>ACL<br>SNMP                                                                                                    |
| • | Global Settings<br>Class Map<br>Policy Map<br>QoS Association<br>QoS Status<br>ACL<br>SNMP<br>Captive Portal                                                                                                    |

2단계. Enable **Client QoS** Mode 확인란을 선택합니다.

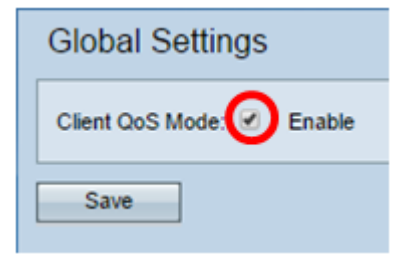

WAP131, WAP150, WAP351 또는 WAP361을 사용 중인 경우 Enable QoS Mode(QoS 모드 **활성화**) 확인란을 선택합니다.

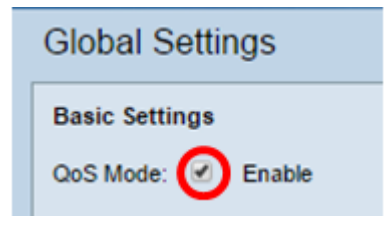

3단계. **저장**을 클릭합니다.

| Global Settings    |        |  |  |
|--------------------|--------|--|--|
| Client QoS Mode: 🕑 | Enable |  |  |
| Save               |        |  |  |

이제 WAP에서 QoS 전역 설정을 성공적으로 활성화해야 합니다.